# **Open Vila Cascais 2020**

Best Practices guide for live presentation events.

## Contends

| NOTA PREVIA:                                  | 3    |
|-----------------------------------------------|------|
| Abstracto:                                    | 3    |
| Objectivo:                                    | 3    |
| A solução:                                    | 3    |
|                                               |      |
| Procedimento:                                 | 3    |
|                                               |      |
| 1 No computador onde corre a aplicação do ZOC | )M.3 |
| 2 No telemóvel a utilizar                     | 3    |
| 3 Utilização                                  | 4    |
|                                               |      |
| FIGURAS:                                      | 5    |
|                                               |      |
| 1 Configuração do ZOOM                        | 5    |
|                                               |      |

#### **INTRODUCTION NOTE:**

This is a guide to enhance the KATA presentation event.

It's not a mandatory and other more complex available means and solutions are accepted or even more simple like running the zoom meeting from your smartphone.

#### **Abstract:**

The KATA presentation format is free and it should thrive to be the best possible quality.

In our time and age any mobile equipment (like a smartphone) holds a very high quality camera comparing with a laptop's webcam or even adapted webcam to desktops and tower systems.

#### **Objetive:**

Help the competitor present the KATA with the best quality possible, in such a way that would help the scoring of the performance.

#### The solution:

Tested in several scenarios the offered solution is published by IRIUN (<u>https://www.iriun.com</u>) and meets all the necessary requirements and due to it's versatility it is available for ANDROID and APLLE IOS.

#### **Procedure:**

#### 1.- In the computer system running ZOOM

Independently of the system OS (WINDOWS or APPLE MACOS), open the <u>IRIUN</u> website and download the software to run in the system and install it.

#### 2.- In the smartphone

Go to <u>GOOGLE PLAY</u> for Android or to the <u>APP STORE</u> for Apple IOS, download and install the app on the smartphone.

The installation is fairly easy.

## 3.- Use

First and before use there are some requirements to observe:

- Assure that the computer system and smartphe are on the same IP Network;
- Always start the software on the computer system first;
- Start the app on the smartphone after the PC;

Once the communication between the smartphone and the computer system is established go to the ZOOM setup:

Uma vez estabelecida a ligação entre o PC e o telemóvel, proceder à configuração da camera no ZOOM:

1.- Once authenticated in you zoom account, go to the webcam (video) configuration and press on the button on Fig 1.

2.- Select the VIDEO option and choose the IRIUN camera on the dropdown menu like Fig. 2

From this point on your smartphone camera is the video source for your ZOOM presentation.

In reference to the e-Tournament rules, please place the smartphone like it is recommended.

## Images:

## 1.- ZOOM setup

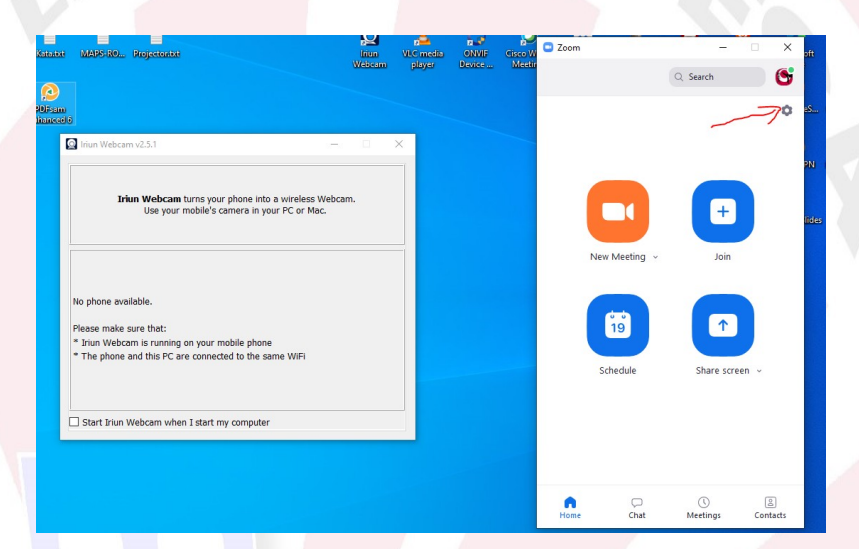

### 2.-ZOOM camera setup:

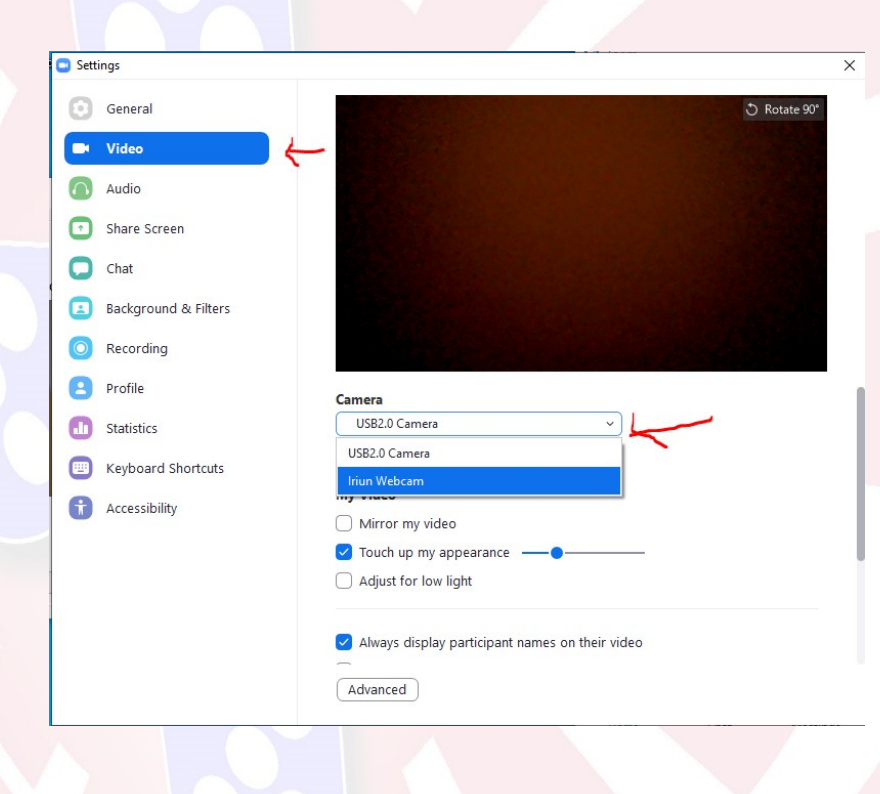